## **Reporte de Ordenes Diarias**

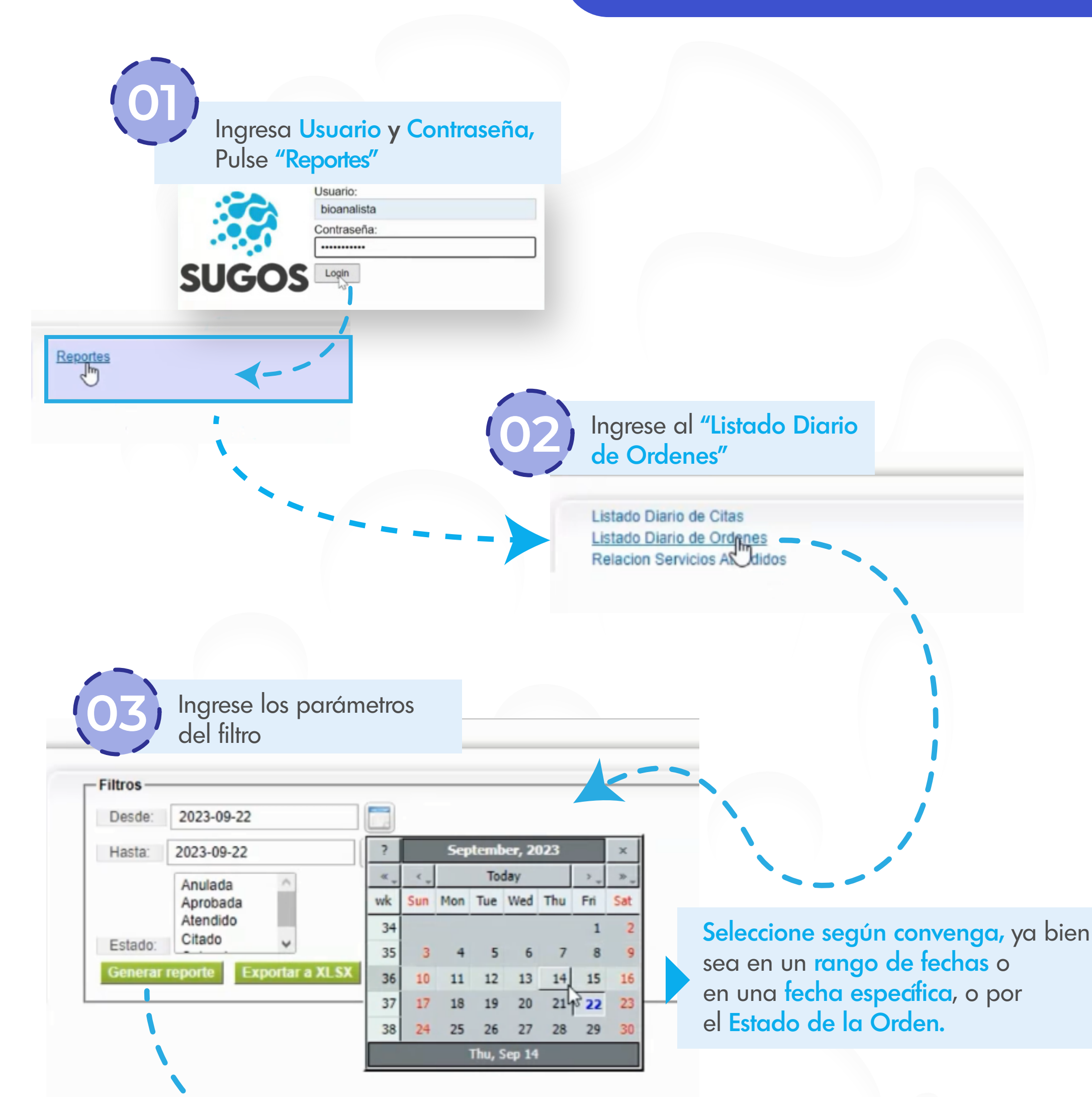

Generar reporte

Se han encontrado 15 registros. Mostrando del 1 al 15

ID 12169

97

LUPE

N

206175

mostrada en esta guía. Página 1 de 1 ORDEN PROVEEDOR CLAVE CI PACIENTE NOMBRE TITULAR NOMBRE **SERVICIO** ESTADO CREACION VENCIMIENTO ED AL CHERA ZACHENAGATIN CA DEINCA JGL FRA ZA 21/09/2023 10:07:47 CMG ID 12163 )ER DER LAN .DE 13 82 22/09/2023 206169 982 Ecografia Aprobada PDVSA CMLGP LUPE IZ NTA DE EZ SCO 21/09/2023 10:07:47 AM C M G ID 12166 GZ LAN .DE LA 206170 16 57 Ecografia Aprobada 22/09/2023 PDVSA CMLGP 414 AS E MEN 21/09/202 10:07:47 ONG LAN ò .DE ID 12168 LUPE 22/09/2023 206171 95 Ecografia Aprobada PDVSA CMLGP 424 DE 21/09/2023 10:07:47 AM N LAN ID 12165 DE LUPE 22/09/2023 206172 13 09 Electrocardiograma Aprobada PDVSA CMLGP 414 ) AI AI M G 21/09/2023 10:07:47 AM CNG A S EZ A REZ REZ SCO SEG ID 12164 DE LUPE 22/09/2023 206173 121 10 96 Aprobada PDVSA CMLGP 412 Laboratorio NTA DE A Aprobada 21/09/2023 10:07:47 AM CNG AGZ LAN ID 12167 DE LUPE 57 22/09/2023 206174 16 Laboratorio PDVSA CMLGP 414 A

> Este listado mostrara los estados de la Orden, la cuales serán Aprobada o Atendido, de esta manera dar soporte a aquellas órdenes en estado Aprobado.

Exportar a XLSX Exportar a CSV

ITA

98

Podrás exportar la lista generada, ya bien sea en formato Excel o Txt

Al presionar "Generar reporte" se

. DE

PDVSA CMLGP

CO

412

424

991 m

652 nc

015 ne

482 he

483 all

652 no

566 ro

mostrará una lista similar a la

| H    |               |     |           |                    |            |             |                | Citas-ap  | p_2023-   | 09-21_2023-       | 09-22 [Pro    | tected View] | - Excel (P                          | roduct Activ | ation Failed | £) |   |   | Sig | n in E | <b>-</b> |   | × |
|------|---------------|-----|-----------|--------------------|------------|-------------|----------------|-----------|-----------|-------------------|---------------|--------------|-------------------------------------|--------------|--------------|----|---|---|-----|--------|----------|---|---|
| File | Home          | Ins | ert l     | Page Layout        | Formulas   | Data        | Review         | View      | Help      | Acrobat           | t 💡 1         | Tell me what | you want                            | o do         |              |    |   |   |     |        |          |   |   |
| )    | PROTECTED VIE | w   | Be carefi | ul—files from th   | e Internet | can contain | viruses. Unles | s you nee | ed to edi | it, it's safer to | o stay in Pro | otected View | Enab                                | le Editing   |              |    |   |   |     |        |          |   | × |
| (    | A B           | 3   | C         | D                  | E          | F           | G              | н         |           | 1                 | J             | К            | L                                   | M            | N            | 0  | Р | Q | R   | S      | Т        | U | - |
| 10   | filial        |     | asegu     | radc consulta      | medico     | fecha       | hora           | cedul     | a no      | ombre Te          | elefonoso     | orreo elect  | ronico                              |              |              |    |   |   |     |        |          |   |   |
|      | 7841 PDVS     | A   | LA        | IDI ECOGRA         | FILA GUA   | DA 2023-0   | 9-2:07:00:00   | 15        | 99 K      | VAS-4             | 28            |              | dvsa.com<br>hotmail.com<br>dvsa.com |              |              |    |   |   |     |        |          |   |   |
|      | 11918 PDVS    | A   | LA        | IDI ECOGRA         | FILA GUA   | DA 2023-0   | 9-2:07:00:00   | 11        | 89 B      | R R -4            | 55 I          |              |                                     |              |              |    |   |   |     |        |          |   |   |
|      | 8101 PDVS     | A   | LA        | <b>IDI HOLTER</b>  | LA GUA     | DA 2023-0   | 9-2:07:00:00   | 14        | 77 E      | EYE: -4           | 46 I          |              |                                     |              |              |    |   |   |     |        |          |   |   |
|      | 9041 PDVS     | A   | LA        | IDI HOLTER         | LA GUA     | DA 2023-0   | 9-2:07:00:00   | 15        | 29 E      | CC-4              | 71 :          |              | .com                                |              |              |    |   |   |     |        |          |   |   |
|      | 11917 PDVS    | A   | LA        | <b>IDI HOLTER</b>  | LA GUA     | DA 2023-0   | 9-2:07:00:00   | 11        | 89 B      | R RI-4            | 55 I          |              | hot                                 | nail.com     |              |    |   |   |     |        |          |   |   |
|      | 5131 PDVS     | A   | LA        | DILABORAT          | CLA GUA    | DA 2023-0   | 9-2:07:30:00   | 10        | 55 J(     | AN -4             | 57 :          |              | dvsa                                | .com         |              |    |   |   |     |        |          |   |   |
|      | 5246 PDVS     | A   | LA        | IDI LABORAT        | CLA GUA    | DA 2023-0   | 9-2:07:30:00   | 4         | 17 N      | NE -4             | 30 j          |              | @gm                                 | ail.com      |              |    |   |   |     |        |          |   |   |
|      | 8102 PDVS     | A   | LA        | DILABORAT          | CLA GUA    | DA 2023-0   | 9-2 07:30:00   | 14        | 77 E      | EYE: -4           | 461           |              | dvsa                                | .com         |              |    |   |   |     |        |          |   |   |
|      | 8173 PDVS     | A   | LA        | IDI LABORAT        | CLA GUA    | DA 2023-0   | 9-2:07:30:00   | 7         | 36 O      | IDO -4            | 46 1          |              | com                                 |              |              |    |   |   |     |        |          |   |   |
|      | 11919 PDVS    | A   | LA        | IDI LABORAT        | CLA GUA    | DA 2023-0   | 9-2:07:30:00   | 11        | 89 B      | RRI-4             | 55 I          |              | hot                                 | nail.com     |              |    |   |   |     |        |          |   |   |
|      | 5132 PDVS     | A   | LA        | <b>JDI RAYOS X</b> | LA GUA     | DA 2023-0   | 9-2 07:00:00   | 10        | 55 J(     | AN -4             | 57 :          |              | dvsa                                | .com         |              |    |   |   |     |        |          |   |   |
|      | 11920 PDVS    | A   | LA        | <b>IDI RAYOS X</b> | LA GUA     | DA 2023-0   | 9-2:07:00:00   | 11        | 89 B      | R R -4            | 55 I          |              | hote                                | nail.com     |              |    |   |   |     |        |          |   |   |
|      | 12168 PDVS    | A   | LA        | IDI ECOGRA         | FILA GUA   | DA 2023-0   | 9-2:07:00:00   | 5         | 71 N      | NE -4             | 50 1          |              | nail.c                              | om           |              |    |   |   |     |        |          |   |   |
|      | 8103 PDVS     | A   | LA        | IDI ECOGRA         | FILA GUA   | DA 2023-0   | 9-2:07:00:00   | 14        | 77 E      | EYE: -4           | 461           |              | dvsa                                | .com         |              |    |   |   |     |        |          |   |   |
|      | 12163 PDVS    | A   | LA        | DIECOGRA           | FILA GUA   | DA 2023-0   | 9-2:07:00:00   | 13        | 82 E      | AL -4             | 39 1          |              | I.cor                               | n            |              |    |   |   |     |        |          |   |   |
| Г    | 12166 PDVS    | A   | LA        | IDI ECOGRA         | FILA GUA   | DA 2023-0   | 9-2:07:00:00   | 7         | 16 A      | ACIT-4            | 16 1          |              | I.co                                | n            |              |    |   |   |     |        |          |   |   |
|      | 12165 PDVS    | A   | LA        | <b>IDI ELECTRO</b> | C LA GUA   | DA 2023-0   | 9-2:07:30:00   | 1         | 56 V      | DA [-4            | 34 I          |              | dvsa                                | .com         |              |    |   |   |     |        |          |   |   |
|      | 12164 PDVS    | A   | LA        | DILABORAT          | LA GUA     | DA 2023-0   | 9-2:07:30:00   | 26        | 21 A      | AI-4              | 14 (          |              | nail.c                              | om           |              |    |   |   |     |        |          |   |   |
| Г    | 12167 PDVS    | A   | LA        | DILABORAT          | CLA GUA    | DA 2023-0   | 9-2:07:30:00   | 1         | 16 A      | CII-4             | 16 1          |              | I.co                                | n            |              |    |   |   |     |        |          |   |   |
|      | 12169 PDVS    | A   | LA        | DILABORAT          | CLA GUA    | DA 2023-0   | 9-2:07:30:00   | 5         | 97 LI     | MA-4              | 45 1          |              | il.co                               | m            |              |    |   |   |     |        |          |   |   |
|      | 4177 PDVS     | A   | LA        | DILABORAT          | CLA GUA    | DA 2023-0   | 9-2:07:30:00   | 16        | 78 G      | S CI-4            | 39 (          |              | .com                                |              |              |    |   |   |     |        |          |   |   |
|      | 5152 PDVS     | A   | LA        | DI RAYOS X         | LA GUA     | DA 2023-0   | 9-2:07:00:00   | 13        | 41 N      | AL-4              | 81            |              | dvsa                                | .com         |              |    |   |   |     |        |          |   |   |
|      |               |     |           |                    |            |             |                |           |           |                   | T             |              |                                     |              |              |    |   |   |     |        |          |   |   |
|      |               |     |           |                    |            |             |                |           |           |                   | _             |              |                                     |              |              |    |   |   |     |        |          |   |   |
| 1    |               |     |           |                    |            |             |                |           |           |                   |               |              |                                     |              |              |    |   |   |     |        |          |   |   |
|      |               |     |           |                    |            |             |                |           |           |                   |               |              |                                     |              |              |    |   |   |     |        |          |   |   |
| E    |               |     |           |                    |            |             |                |           |           |                   |               |              |                                     |              |              |    | - |   |     |        |          |   |   |
| 9    |               |     |           |                    |            |             |                |           |           |                   |               |              |                                     |              |              |    |   |   |     |        |          |   |   |
| E    |               |     |           |                    | +          | lic         | tol            |           |           |                   |               |              |                                     |              |              |    |   |   |     |        |          |   |   |

Reporte de Ordenes Diarias generada correctamente!